# **Illustrated Parts & Service Map**

# HP 200 G1 Microtower

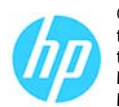

© 2014 Hewlett-Packard Development Company, L.P. The information contained herein is subject to change without notice. HP shall not be liable for technical or editorial errors or omissions contained herein. Microsoft and Windows are either trademarks or registered trademarks of Microsoft Corporation in the United States and/or other countries.

Document Number 752859-001.

1st Edition February 2014.

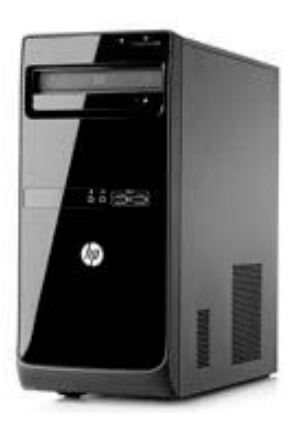

## **Key specifications**

| Processor type                 | Intel Pentium or Celeron                                                                                                    |  |
|--------------------------------|----------------------------------------------------------------------------------------------------|--|
| RAM type                       | PC3L-12800 DDR3L (1600 MHz) SODIMM                                                                                                    |  |
| Maximum RAM                    | 8 GB                                                                                                    |  |
| Expansion slots                | (2) PCIe x1, (1) PCI                                                                                                    |  |
| Chipset                        | Integrated with processor                                                                                                    |  |
| Graphics adapter               | Integrated Intel HD                                                                                                    |  |
| I/O Interfaces                 | Front: (2) USB 2.0 ports; microphone in; headphone out<br>Rear: (2) USB 2.0, VGA, DisplayPort, RJ-45, Serial Port (COM),<br>PS/2 keyboard, PS/2 mouse, audio line out, audio line in,<br>microphone in |  |
| Preinstalled operating systems | Windows 8.1     Windows 7     FreeDos 2.0     Ubuntu Linux                                                                                                    |  |

## **Spare parts**

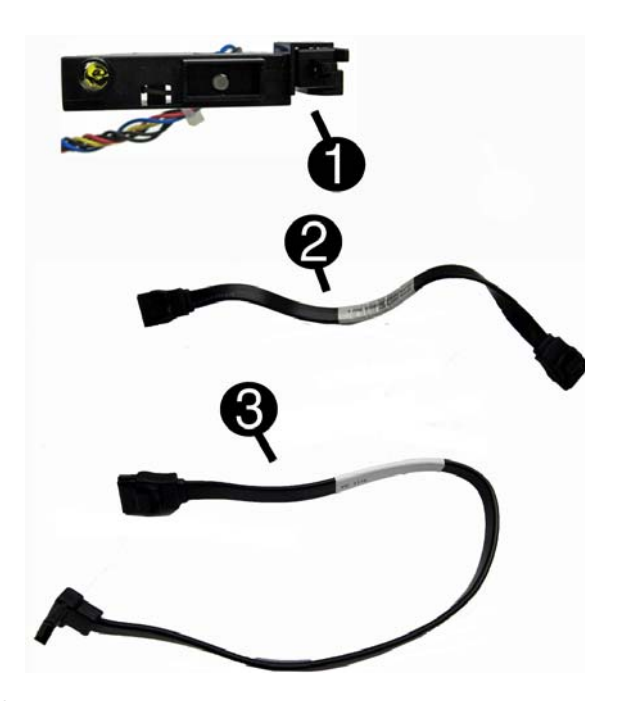

#### Cables

| 1 | Power switch/LED assembly with cable                   | 667850-001 |
|---|--------------------------------------------------------|------------|
| 2 | SATA cable, 165 mm, 2 straight ends                    | 660146-001 |
| 3 | SATA cable, 254 mm, 1 straight end, 1 right angled end | 667854-001 |
| * | SATA cable, hard drive, 254 mm, 2 straight ends        | 660147-001 |

\*Not illustrated

## Memory and storage (not illustrated)

| Memory modules (PC3L-12800, 1666-MHz, SODIMM) |                         |            |  |  |
|-----------------------------------------------|-------------------------|------------|--|--|
| *                                             | 2 GB                    | 689372-001 |  |  |
| *                                             | 4 GB                    | 689373-001 |  |  |
| Mas                                           | Mass storage devices    |            |  |  |
| *                                             | SuperMulti DVD±RW drive | 690418-001 |  |  |
| *                                             | 16X SATA DVD-ROM drive  | 581599-001 |  |  |
| *                                             | 1 TB hard drive         | 667719-001 |  |  |
| *                                             | 500 GB hard drive       | 667720-001 |  |  |

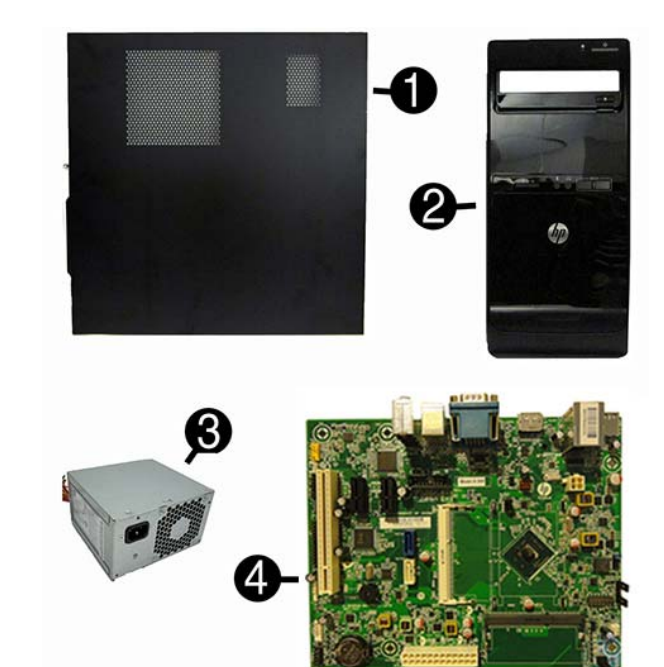

#### System unit

| 2       Front bezel       751588-         Power supplies       751590-         3       Power supply, 180W, APFC       751590-         *       Power supply, 180W, Energy Star 6       751589-         System boards with processor (include thermal material)       751589- |
|----------------------------------------------------------------------------------------------------|
| Power supplies         3       Power supply, 180W, APFC         *       Power supply, 180W, Energy Star 6         System boards with processor (include thermal material)                                                                                                   |
| 3       Power supply, 180W, APFC       751590-         *       Power supply, 180W, Energy Star 6       751589-         System boards with processor (include thermal material)       751589-                                                                                |
| *         Power supply, 180W, Energy Star 6         751589-           System boards with processor (include thermal material)         751589-                                                                                                    |
| System boards with processor (include thermal material)                                                                                                    |
|                                                                                                    |
| 4 Intel Pentium J2950 processor without Windows 8 776903-                                                                                                    |
| 4 Intel Pentium J2950 processor with Windows 8.1 Standard 776903-                                                                                                    |
| 4 Intel Pentium J2950 processor with Windows 8.1 Professional 776903-                                                                                                    |
| 4 Intel Pentium J2850 processor without Windows 8 755525-                                                                                                    |
| 4 Intel Pentium J2850 processor with Windows 8.1 Standard 755525-                                                                                                    |
| 4 Intel Pentium J2850 processor with Windows 8.1 Professional 755525-                                                                                                    |
| 4 Intel Celeron J1900 processor without Windows 8 776904-                                                                                                    |
| 4 Intel Celeron J1900 processor with Windows 8.1 Standard 776904-                                                                                                    |
| 4 Intel Celeron J1900 processor with Windows 8.1 Professional 776904-                                                                                                    |
| 4 Intel Celeron J1850 processor without Windows 8 755526-                                                                                                    |
| 4 Intel Celeron J1850 processor with Windows 8.1 Standard 755526-                                                                                                    |
| 4 Intel Celeron J1850 processor with Windows 8.1 Professional 755526-                                                                                                    |
| 4 Intel Celeron J1800 processor without Windows 8 776905-                                                                                                    |
| 4 Intel Celeron J1800 processor with Windows 8.1 Standard 776905-                                                                                                    |
| 4 Intel Celeron J1800 processor with Windows 8.1 Professional 776905-                                                                                                    |
| 4 Intel Celeron J1750 processor without Windows 8 755527-                                                                                                    |
| 4 Intel Celeron J1750 processor with Windows 8.1 Standard 755527-                                                                                                    |
| 4 Intel Celeron J1750 processor with Windows 8.1 Professional 755527-                                                                                                    |

\* Not illustrated

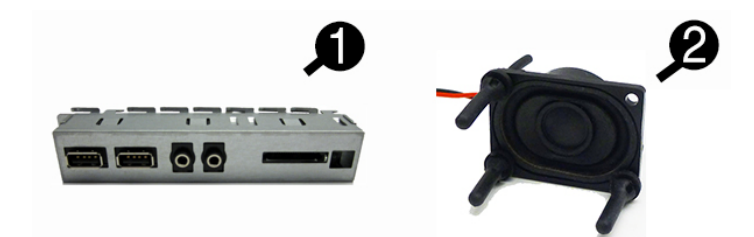

#### Miscellaneous parts

| 1 | Front USB and I/O assembly        | 667853-001 |
|---|-----------------------------------|------------|
| 2 | Speaker                           | 751593-001 |
| * | Universal USB wired optical mouse | 719901-001 |
| * | HP USB wired optical mouse        | 723313-001 |

\*Not illustrated

# Keyboards (not illustrated)

| USB, wired Windows 8 keyboard, blue*<br>USB, HP Essential**<br>USB, wired Windows 8***<br>HP USB, wired with volume control |      | 537924-xx1<br>729339-xx1<br>709695-xx1<br>723314-xx1 |      |
|----------------------------------------------------------------------------------------------------|------|------------------------------------------------------|------|
| People's Republic of China                                                                                                  | -AA1 | South Korea                                          | -KDx |
| French Canadian                                                                                                    | -12x | Taiwanese                                            | -ABx |
| International English                                                                                                    | -L3x | Thai                                                 | -28x |
| LA Spanish                                                                                                    | -16x | United States                                        | -00x |
| *-161 only<br>**-001, -AA1, -281, -AB1 only                                                                                 |      | ***-L31, -KD1, -121 only                             |      |

HP 200 G1 Microtower

#### Common POST error messages

| Screen Message                      | Probable Cause                                                                                      | Recommended Action                                                                                                    |
|-------------------------------------|----------------------------------------------------------------------------------------------------|----------------------------------------------------------------------------------------------------|
| 101 Ontine DOM France               | 1 Custom DOM                                                                                        | 1. Varifa DOM and achief if an animal                                                                                                    |
| 101-Option ROM Error                | <ol> <li>System ROM<br/>checksum error.</li> <li>Expansion board<br/>option ROM checksum</li> </ol> | 1. Verify RUM, reflash if required                                                                                                    |
|                                     |                                                                                                    | 2. Remove suspected card, reboot                                                                                                    |
|                                     |                                                                                                    | 3. Clear CMOS memory, reboot                                                                                                    |
|                                     |                                                                                                    | 4. Replace system board                                                                                                    |
| 103-System Board                    | DMA, timers                                                                                         | 1. Clear CMOS memory.                                                                                                    |
| Failure                             |                                                                                                    | 2. Remove expansion boards.                                                                                                    |
|                                     |                                                                                                    | 3. Replace system board.                                                                                                    |
| 164-Memory Size                     | Incorrect memory con-                                                                               | 1. Run Setup (F10).                                                                                                    |
| Error<br>and<br>201-Memory Error    | figuration                                                                                          | <ol> <li>Check DIMMs for proper seating,<br/>type, and HP compatibility.</li> </ol>                                                            |
|                                     |                                                                                                    | <ol> <li>Remove DIMMs singularly and reboot<br/>to isolate faulty DIMM.</li> </ol>                                                             |
|                                     |                                                                                                    | 4. Replace system board.                                                                                                    |
| 214-DIMM Configura-<br>tion Warning | Populated DIMM configu-<br>ration is not optimized                                                  | Rearrange the DIMMs so that each<br>channel has the same amount of mem-<br>ory.                                                                |
| 301-, 304-Keyboard<br>error         | Keyboard failure.                                                                                   | Check keyboard connection or keys.<br>Check connector for bent of missing<br>pins. Replace keyboard. If 304, possible<br>system board problem. |
| 501-Display Adapter                 | Graphics display control-<br>ler.                                                                   | 1. Reseat graphics card.                                                                                                    |
| Failure                             |                                                                                                    | 2. Clear CMOS.                                                                                                    |
|                                     |                                                                                                    | 3. Check monitor connection.                                                                                                    |
|                                     |                                                                                                    | 4. Replace graphics card.                                                                                                    |
|                                     | 1                                                                                                   | 1                                                                                                    |

#### **Password security**

#### Establishing a Setup or Power-On password:

- 1. Turn on or restart the computer.
- As soon as the computer turns on, press the Esc key while "Press the ESC key for Startup Menu" message is displayed at the bottom of the screen.
- 3. Press the F10 key to enter Computer Setup.
- 4. To establish Setup password, select Security > Setup Password and follow the instructions. - or -
- To establish a Power-On password, select Security > Power-On Password and follow the instructions on the screen
- 5. Before exiting, click File > Save Changes and Exit.

#### Changing a Setup or Power-on password:

1. Turn on or restart the computer.

- To change the Setup password, go to step 2. To change the Power-on password, go to step 3.
- 2. To change the Setup password, as soon as the computer turns on: Press the Esc key while "Press the ESC key for Startup Menu" message is displayed.
   Press the F10 key to enter Computer Setup.
- 3. When the key icon appears, type your current password, a slash (/) or alternate delimiter character, your new password, another slash (/) or alternate delimiter character, and your new password again as shown:
- current password/new password/new password. NOTE: Type the new password carefully since the characters do not appear on the screen. 4. Press Enter.

The new password will take effect the next time the computer is restarted.

## **Deleting a Setup or Power-on password**

#### 1. Turn on or restart the computer.

To delete the Setup password, go to step 2

To delete the Power-On password, go to step 3.

- To change the Setup password, as soon as the computer turns on:

   Press the Esc key while "Press the ESC key for Startup Menu" message is displayed.

   - Press the F10 key to enter Computer Setup.
- When the key icon appears, type your current password followed by a slash (/) or alternate delimiter character as shown. Example: currentpassword/

## 4. Press Enter.

- Clearing CMOS
- 1. Turn off the computer and disconnect the power cord from the power outlet.
- 2. Remove the access panel.
- 3. On the system board, locate the CLR CMOS header.
- 4. Remove the jumper from pins 2 and 3.
- 5. Place the jumper on pins 1 or 2.
- 6. Replace the jumper on pins 2 and 3.
- 7. Replace the chassis access panel and reconnect the power cord.
- 8. Turn on the computer and allow it to start.

#### **Clearing passwords**

1. Turn off the computer and disconnect the power cord from the power outlet.

- 2. Remove the access panel.
- 3. On the system board, locate the CLR\_PASS header.
- 4. Remove the jumper from pins 2 and 3.
- 5. Place the jumper on pins 1 or 2.
- 6. Replace the jumper on pins 2 and 3.
- 7. Replace the chassis access panel and reconnect the power cord.
- 8. Turn on the computer and allow it to start.

#### System setup and boot

Access the Setup Utility during the computer boot sequence by pressing the Esc key while "Press the ESC key for Startup Menu" message is displayed at the bottom of the screen, and then pressing the **F10** key. If you do not press **Esc** at the appropriate time, you must restart the computer and again press **Esc** when the monitor light turns green to access the utility.

| Computer Setup Menu                                               |                                                                                                    |  |  |
|-------------------------------------------------------------------|----------------------------------------------------------------------------------------------------|--|--|
| Heading                                                           | Option/description                                                                                                    |  |  |
| File                                                              | System Information - Lists the following main system specifications:           • Manufacturer         • Product configuration ID                                                                                                    |  |  |
|                                                                   | Product name     System board CT number     SkU number     Serial number     BIOS date                                                                                                    |  |  |
|                                                                   | Asset tag     Processor type/speed     Born on date     System board ID                                                                                                    |  |  |
|                                                                   | About - Displays copyright notice.                                                                                                    |  |  |
|                                                                   | Set Time and Date - Allows you to set system time and date.                                                                                                    |  |  |
|                                                                   | Apply Defaults and Exit - Applies the selected default settings and clears<br>any established passwords.                                                                                                    |  |  |
|                                                                   | Ignore Changes and Exit - Exits Computer setup without saving changes.                                                                                                    |  |  |
|                                                                   | Save Changes and Exit - Saves changes to system configuration or default settings and exits Computer Setup.                                                                                                    |  |  |
| Storage                                                           | <ul> <li>Device Configuration - Lists all installed BIOS-controlled storage devices.<br/>The following options are available:</li> <li>CD-ROM - Let you view model, firmware version, serial number</li> <li>Hard Disk - Let you view drive size, model, firmware version, serial number.</li> </ul> |  |  |
|                                                                   | Storage Options - Allows you to set SATA Emulation, IDE or AHCI.                                                                                                    |  |  |
|                                                                   | DPS Self-test - Allows you to execute self tests on hard drives.                                                                                                    |  |  |
|                                                                   | Boot Order - Allows you to specify boot order among EFI and legacy boot<br>sources.<br>Shortcut to Temporarily Override Boot Order                                                                                                    |  |  |
| Security                                                          | Setup Password - Allows you to set and enable the setup (Admin) password.                                                                                                    |  |  |
|                                                                   | Power-On Password - Allows you to set and enable power-on password.                                                                                                    |  |  |
|                                                                   | Device Security - Allows you to set Device Available/Device Hidden for: system audio, network controller, and SATA ports.                                                                                                    |  |  |
|                                                                   | USB Security - no supported.                                                                                                    |  |  |
|                                                                   | Slot Security - Allows you to disable any PCI or PCI Express slot.                                                                                                    |  |  |
|                                                                   | Network Boot - Enables/disables boot from OS (NIC models only).                                                                                                    |  |  |
|                                                                   | System IDs - Allows you to set product name, serial number, UUID, SKU<br>number, family name, asset tag, feature byte, build ID, keyboard locale<br>setting for system ID entry.                                                                                                    |  |  |
|                                                                   | System Security (some models) - Allows you to enable/disable:<br>• Virtualization Technology (VTx/VTd) (enable/disable)                                                                                                    |  |  |
|                                                                   | Secure Boot Configuration (Windows 8 only) - Lets you enable/disable leg-<br>acy support, secure boot, and configure key management and fast boot.                                                                                                    |  |  |
| Power                                                             | Hardware Power Management - Allows you to enable/disable SATA power management and S5 Wake On LAN.                                                                                                    |  |  |
| Thermal - Allows you to view CPU fan speed and enable/disa check. |                                                                                                    |  |  |
| Advanced                                                          | Power-On Options - Allows you to set:<br>• POST messages - Enable/disable<br>• After Power Loss - Off/on/previous state<br>• DOE Delay. Marg. 5, 10, 15, ex 20, escando                                                                                                    |  |  |
|                                                                   | POST Delay - None, 5, 10, 15, or 20 seconds  PIOS Device: On Allows you to get the computer to turn on at a project time.                                                                                                    |  |  |
|                                                                   | Bus Options (some models) - Allows you to enable/disable PCI SERR# Gen-<br>eration and PCI VGA palette snooping.                                                                                                    |  |  |
|                                                                   | Device Options - Allows you to set:<br>Num Lock State at Power-on - off/on<br>Internal speaker - enable/disable<br>NIC PXE Option - enable/disable<br>Multi-Processor - not supported<br>Hyper threading - enable/disable<br>Processor Frequency Multiplier                                          |  |  |

#### Diagnostic LEDs

| LED   | Color LED activity State/message |                                                              | State/message                                                    |
|-------|----------------------------------|--------------------------------------------------------------|------------------------------------------------------------------|
| Power | White                            | On                                                           | Computer on                                                      |
| Power | White                            | 1 blink every 2 seconds                                      | Normal Suspend Mode                                              |
| Power | Red                              | 1 blink every second followed<br>by a 2 second pause         | CPU thermal shutdown                                             |
| Power | Red                              | 3 blinks, 1 blink every second followed by a 2 second pause  | Processor not installed                                          |
| Power | Red                              | 4 blinks, 1 blink every second followed by a 2 second pause  | Power failure (power supply over-<br>load)                       |
| Power | Red                              | 5 blinks, 1 blink every second followed by a 2 second pause  | Pre-video memory error                                           |
| Power | Red                              | 6 blinks, 1 blink every second followed by a 2 second pause  | Pre-video graphics error                                         |
| Power | Red                              | 7 blinks, 1 blink every second followed by a 2 second pause  | System board failure (ROM                                        |
| Power | Red                              | 8 blinks, 1 blink every second followed by a 2 second pause  | Invalid ROM based on Checksum                                    |
| Power | Red                              | 9 blinks, 1 blink every second followed by a 2 second pause  | System powers on but is unable to boot                           |
| Power | Red                              | 10 blinks, 1 blink every second followed by a 2 second pause | Bad option card                                                  |
| Power | Red                              | 11 blinks, 1 blink every second followed by a 2 second pause | Current processor does not support a feature previously enabled. |
| none  | none                             | System does not power on<br>and LEDs are not flashing        | System unable to power on                                        |

## System board

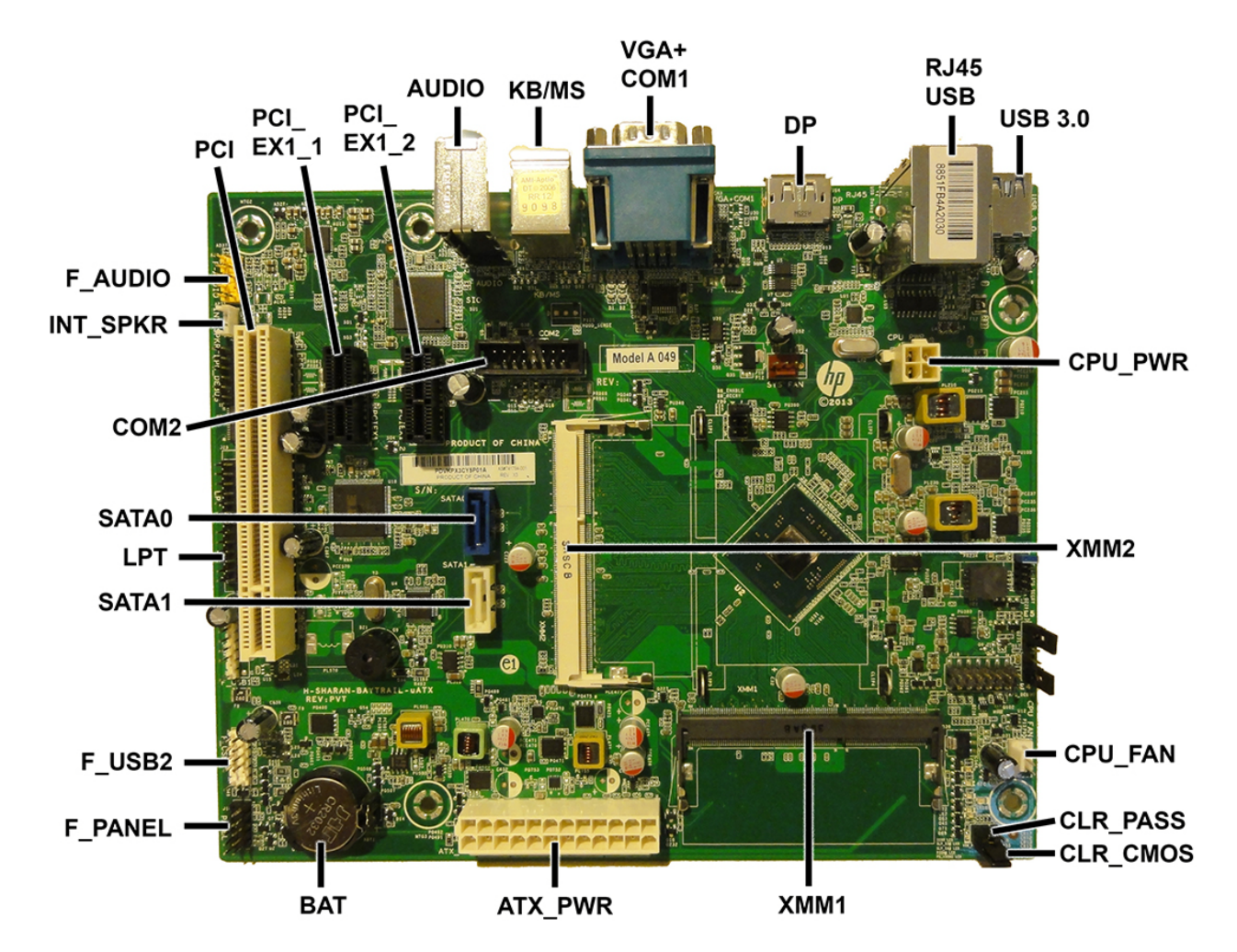

## System board connectors and jumpers (component location may vary)

| PCI       | PCI expansion slot                 | CLR_CMOS  | CMOS header                        |
|-----------|------------------------------------|-----------|------------------------------------|
| PCI_EX1_1 | PCIe x1 expansion slot             | XMM1      | Memory socket - Channel A          |
| PCI_EX1_2 | PCIe x2 expansion slot             | ATX_POWER | Main power connector               |
| AUDIO     | Audio connector                    | BAT       | RTC battery socket                 |
| KB_MS     | Keyboard and mouse PS/2 connectors | F_PANEL   | Power switch connector             |
| VGA+COM1  | Monitor connector/serial port      | F_USB2    | Front I/O assembly USB connector   |
| DP        | DisplayPort connector              | SATA1     | Optical drive data connector       |
| RJ45_USB  | Network connector/USB ports        | LPT       | Parallel port                      |
| USB 3.0   | USB 3.0 connector                  | SATAO     | Hard drive data connector          |
| CPU_PWR   | CPU power connector                | COM2      | Second serial port connector       |
| XMM2      | Memory socket - Channel B          | INT_SPKR  | Speaker connector                  |
| CPU_FAN   | Processor fan connector            | F_AUDIO   | Front I/O assembly audio connector |
| CLR_PASS  | Password header                    |           |                                    |